# Бот "Продвинутый Арбитраж" для фьючерсов FTX

#### Внешний вид торгового робота:

|                       | двинутый арбитраж' | для фьючеро  | сов и свопов                                                                                                    | биржи FTX [1.                                                                                                    | .0]                                                                                                    |                                                                                                    |                                                                                   |                                 |                   |                                                |                    |               |                  |           |                     | -               |                |  |
|-----------------------|--------------------|--------------|----------------------------------------------------------------------------------------------------|----------------------------------------------------------------------------------------------------|----------------------------------------------------------------------------------------------------|----------------------------------------------------------------------------------------------------|-----------------------------------------------------------------------------------|---------------------------------|-------------------|------------------------------------------------|--------------------|---------------|------------------|-----------|---------------------|-----------------|----------------|--|
| Настройка подключения |                    | Настройка то | рговой страте                                                                                                    | гии                                                                                                    |                                                                                                    |                                                                                                    |                                                                                   |                                 |                   |                                                |                    |               |                  |           |                     |                 |                |  |
| Api Key: nKLFMQeSyw   | OfDayU03u5pchUk    | Пара 1       | Пара 2                                                                                                    | Только                                                                                                    | Расхождение                                                                                                    | Тейк-профит                                                                                                    | Объем первой                                                                      | Объем                           | Отклонение<br>для | Отклонение<br>объема                           | Отклонение<br>цены | Количество    | Макс.<br>перекос | Реверсное | Коэф.<br>усреднения | Сбросить        | Закрыть        |  |
| Secret:               |                    |              |                                                                                                    | выход                                                                                                    | для входа                                                                                                    |                                                                                                    | сделки,%                                                                          | докупки, «                      | докупки, %        | разгрузки,<br>%                                | разгрузки,<br>%    | докупок       | %                | в прибыли | в приоыли,<br>%     | спред           | цепочку        |  |
| Sub: Spot             |                    | TRX-PE 🗸     | TRX-06 ~                                                                                                    |                                                                                                    | 0.005                                                                                                    | 0.25                                                                                                    | 25                                                                                | 10                              | 1                 | 75                                             | 75                 | 100           | 0                |           | 50                  | [Сброс]         | [Закрыть]      |  |
| License: AA_TEST      |                    | ~            | ~                                                                                                    |                                                                                                    |                                                                                                    |                                                                                                    |                                                                                   |                                 |                   |                                                |                    |               |                  |           |                     |                 |                |  |
| 🔿 English 🔘 F         | Russian            |              |                                                                                                    |                                                                                                    |                                                                                                    |                                                                                                    |                                                                                   |                                 |                   |                                                |                    |               |                  |           |                     |                 |                |  |
| Подключиться          | к бирже            |              |                                                                                                    |                                                                                                    |                                                                                                    |                                                                                                    |                                                                                   |                                 |                   |                                                |                    |               |                  |           |                     |                 |                |  |
| Управление ботом      |                    |              |                                                                                                    |                                                                                                    |                                                                                                    |                                                                                                    |                                                                                   |                                 |                   |                                                |                    |               |                  |           |                     |                 |                |  |
| Торговое плечо        | 20 🌲               |              |                                                                                                    |                                                                                                    |                                                                                                    |                                                                                                    |                                                                                   |                                 |                   |                                                |                    |               |                  |           |                     |                 |                |  |
| 🗹 Записывать расхож   | дения              |              |                                                                                                    |                                                                                                    |                                                                                                    |                                                                                                    |                                                                                   |                                 |                   |                                                |                    |               |                  |           |                     |                 |                |  |
| Старт                 | Стоп               |              |                                                                                                    |                                                                                                    |                                                                                                    |                                                                                                    |                                                                                   |                                 |                   |                                                |                    |               |                  |           |                     |                 |                |  |
|                       |                    |              |                                                                                                    |                                                                                                    |                                                                                                    |                                                                                                    |                                                                                   |                                 |                   |                                                |                    |               |                  |           |                     |                 |                |  |
| Снять все о           | рдера              |              |                                                                                                    |                                                                                                    |                                                                                                    |                                                                                                    |                                                                                   |                                 |                   |                                                |                    |               |                  |           |                     |                 |                |  |
| Статус                |                    |              | Лог                                                                                                    |                                                                                                    |                                                                                                    |                                                                                                    |                                                                                   |                                 |                   | Открытые орд                                   | tepa               |               |                  | Открыты   | е позиции           |                 |                |  |
| Параметр              | Значение           |              | 14.06.2022 11                                                                                                    | 56:59: Цена по                                                                                                    | оследней сделки                                                                                                    | 0.0609825 (sh                                                                                                    | ort)                                                                              |                                 | ^                 | TRX-PERP - bu                                  | у limit по цене (  | 06083 объемо  | м 10             | TRX-0624  | объемом -92         | по цене 0,061   | 14520720720720 |  |
| Баланс, USD           | 49,7705            |              | 14.06.2022 11                                                                                                    | :56:59: Текущи                                                                                                    | ая средняя цена<br>ий PnL по цепочк                                                                                                    | e -0,21%                                                                                                    |                                                                                   |                                 |                   | TRX-0624 - sell                                | limit по цене 0,0  | 0614425 объем | om 4             | INAT EN   | IF OU BEMOM TT      | TTIO LIENE 0,00 | 14336736736736 |  |
| Статус соединения     | Success            |              | 14.06.2022 11:56:59: Усреднение по TRX-PERP<br>14.06.2022 11:57:00: Включен режим реверсного объема, для позиции в профите                                                                                                    |                                                                                                    |                                                                                                    |                                                                                                    |                                                                                   |                                 |                   | TRX-0624 - buy limit по цене 0,06037 объемом 5 |                    |               |                  |           |                     |                 |                |  |
| Ping на FTX, мс       | 27                 |              | 14.06.2022 11:57:00: Козф. объема, для позиции в профите 50%.<br>14.06.2022 11:57:00: Такулний повение, токсовти сетии 101 (аналение 0.06083).                                                                                                    |                                                                                                    |                                                                                                    |                                                                                                    |                                                                                   |                                 |                   |                                                |                    |               |                  |           |                     |                 |                |  |
| Pel pueperso 1 */     | -0,2068            |              | 14.06.2022 11                                                                                                    | 57:00: Котиро                                                                                                    | вка 0,06100875 (                                                                                                    | значение разг                                                                                                    | рузки 0,06129                                                                     | )                               |                   |                                                |                    |               |                  |           |                     |                 |                |  |
| гпс в ценочке 1, 4    |                    |              | 4 4 00 0000 44                                                                                                    |                                                                                                    |                                                                                                    |                                                                                                    | лаем на урове                                                                     |                                 |                   |                                                |                    |               |                  |           |                     |                 |                |  |
| FILE LEIDAKE 1, 4     |                    |              | 14.06.2022 11<br>14.06.2022 11                                                                                                    | :57:00: Цена до                                                                                                    | окупки 0,06083                                                                                                    | э покупки - про                                                                                                    |                                                                                   | снь ниже                        |                   |                                                |                    |               |                  |           |                     |                 |                |  |
|                       |                    |              | 14.06.2022 11<br>14.06.2022 11<br>14.06.2022 11<br>14.06.2022 11                                                                                                    | 57:00: Цена до<br>57:00: Цена до<br>57:00: Цена пр                                                                                                    | м уровне не обла<br>окупки 0,06083<br>родажи 0,061902<br>ение по TRX-062                                                                                                    | 5 покупки - про<br>15<br>24                                                                                                    |                                                                                   | нь ниже                         |                   |                                                |                    |               |                  |           |                     |                 |                |  |
| THE B LIGHTAKE 1, 4   |                    |              | 14.06.2022 11<br>14.06.2022 11<br>14.06.2022 11<br>14.06.2022 11<br>14.06.2022 11                                                                                                    | 57:00: Цена до<br>57:00: Цена пр<br>57:00: Усредн<br>57:00: Включе                                                                                                    | м уровне не обла<br>окупки 0,06083<br>родажи 0,061902<br>ение по TRX-062<br>ен режим реверс                                                                                                    | 5 покупки - про<br>25<br>24 ного объема, д                                                                                                    | џля позиции в                                                                     | профите                         |                   |                                                |                    |               |                  |           |                     |                 |                |  |
| FILE UPIONKE 1, 4     |                    |              | 14.06.2022 11<br>14.06.2022 11<br>14.06.2022 11<br>14.06.2022 11<br>14.06.2022 11<br>14.06.2022 11<br>14.06.2022 11                                                                                                    | 57:00: На этой<br>57:00: Цена до<br>57:00: Усредн<br>57:00: Включе<br>57:00: Сделка<br>57:00: Коэф. о                                                                                                    | м уровне не обла<br>окупки 0,06083<br>родажи 0,061902<br>ение по TRX-062<br>ен режим реверса<br>профите - прово<br>объема, для пози                                                                                                    | 5 покупки - про<br>24<br>ного объема, д<br>адим реверс об<br>иции в профите                                                                                  | иля позиции в<br>ъемов<br>50%                                                     | нь ниже<br>профите              |                   |                                                |                    |               |                  |           |                     |                 |                |  |
| TTIL B LEINARG T, 4   |                    |              | 14.06.2022 11<br>14.06.2022 11<br>14.06.2022 11<br>14.06.2022 11<br>14.06.2022 11<br>14.06.2022 11<br>14.06.2022 11<br>14.06.2022 11<br>14.06.2022 11<br>14.06.2022 11                                                                                                    | 57:00: Ценадо<br>57:00: Ценадо<br>57:00: Усредн<br>57:00: Включе<br>57:00: Козф. о<br>57:00: Сделка<br>57:00: Сделка<br>57:00: Сделка                                                                                                    | м уровне не обла<br>окупки 0,06083<br>родажи 0,061902<br>нение по TRX-062<br>н режим реверса<br>профите - прово<br>объема, для пози<br>профите - приме<br>и профите - приме<br>и профите - приме                                                                             | 5 покупки - про<br>24<br>ного объема, д<br>одим реверс об<br>ации в профите<br>еняем коэф.<br>8 пи сетки 99 (а                                               | ля позиции в<br>ъемов<br>50%<br>значение 0.060                                    | профите<br>ПРОФИТЕ              |                   |                                                |                    |               |                  |           |                     |                 |                |  |
| гль э ценичке 1, 4    |                    |              | 14.06.2022 11<br>14.06.2022 11<br>14.06.2022 11<br>14.06.2022 11<br>14.06.2022 11<br>14.06.2022 11<br>14.06.2022 11<br>14.06.2022 11<br>14.06.2022 11<br>14.06.2022 11                                                                                                    | 57:00: Цена до<br>57:00: Цена по<br>57:00: Усредн<br>57:00: Корче<br>57:00: Козмоче<br>57:00: Козмоче<br>57:00: Сделка<br>57:00: Сделка<br>57:00: Сделка<br>57:00: Сделка                                                                                                | Фуровне не облисокупки 0.06083<br>родажи 0.061902<br>ение по TRX-062<br>н режим реверс<br>профите - прово<br>объема, для пози<br>профите - прими<br>ий уровень торго<br>вка 0.06062375 (                                                                                     | з покупки - про<br>24<br>ного объема, д<br>дим реверс об<br>щии в профите<br>еняем козф.<br>вли сетки 99 (з<br>значение разг)                                | ля позиции в<br>ъемов<br>50%<br>вначение 0,060<br>рузки 0,06037                   | профите<br>083)                 |                   |                                                |                    |               |                  |           |                     |                 |                |  |
| тпы в ценочке 1, 4    |                    |              | 14.06.2022 11<br>14.06.2022 11<br>14.06.2022 11<br>14.06.2022 11<br>14.06.2022 11<br>14.06.2022 11<br>14.06.2022 11<br>14.06.2022 11<br>14.06.2022 11<br>14.06.2022 11<br>14.06.2022 11                                                                                                    | 137:00: На этой<br>157:00: Цена до<br>157:00: Усредн<br>157:00: Включе<br>157:00: Сделка<br>157:00: Сделка<br>157:00: Соф.<br>157:00: Текущи<br>157:00: Котиро<br>157:00: Котиро<br>157:00: Цена до                                                                      | м уровне не обли<br>окупки 0,06083<br>родажи 0,061902<br>ение по TRX-062<br>н режим реверс<br>профите - прово<br>объема, для пози<br>профите - приме<br>ий уровень торго<br>вка 0,06062375 (<br>и уровне не былк<br>опродажи 0,0614                                          | з пакупки - про<br>15<br>4 ного объема, д<br>одим реверс об<br>ции в профите<br>еняем козф.<br>вли сетки 99 (з<br>значение разг)<br>о покупки - про<br>1425  | ля позиции в<br>ъемов<br>50%<br>значение 0,060<br>рузки 0,06037<br>даем на уровн  | профите<br>083)<br>не выше      |                   |                                                |                    |               |                  |           |                     |                 |                |  |
| TTILE GENORGE I, 4    |                    |              | 14.06.2022 11<br>14.06.2022 11<br>14.06.2022 11<br>14.06.2022 11<br>14.06.2022 11<br>14.06.2022 11<br>14.06.2022 11<br>14.06.2022 11<br>14.06.2022 11<br>14.06.2022 11<br>14.06.2022 11<br>14.06.2022 11<br>14.06.2022 11                                                                                                    | 57:00: Цена др.<br>57:00: Цена рр.<br>57:00: Усредн<br>57:00: Включе<br>57:00: Сделка<br>57:00: Сделка<br>57:00: Сделка<br>57:00: Текуци<br>57:00: Котироl<br>57:00: Цена до<br>57:00: Цена по<br>57:00: Цена по                                                         | м уровне не обли<br>окупки 0.06083<br>родажи 0.061902<br>ение по TRX-062<br>и профите - прово<br>объема, для позу<br>объема, для позу<br>и уровень торго<br>вка 0.06062375 (<br>и уровень торго<br>вка 0.06062375 (<br>и уровень е было<br>опродажи 0.0614<br>окупки 0.06037 | 5 покупки - про<br>5<br>24<br>ного объема, д<br>дим реверс об<br>щим в профите<br>еняем козф.<br>вли сетки 99 (с<br>значение разг)<br>5 покупки - про<br>425 | ля позиции в<br>ъемов<br>50%<br>яначение 0,060<br>рузки 0,06037<br>даем на уровн  | профите<br>083)<br>)<br>не выше |                   |                                                |                    |               |                  |           |                     |                 |                |  |
| rni, si uenovite I, 4 |                    |              | $\begin{array}{c} 14.06.2022 \ 11\\ 14.06.2022 \ 11\\ 14.06.202 \ 14.002\\ 14.06.202 \ 14.002\\ 14.06.202 $ | 57:00: Цена др.<br>57:00: Цена др.<br>57:00: Усредн<br>57:00: Колемс<br>57:00: Колемс<br>57:00: Козеф. о<br>57:00: Сделка<br>57:00: Текущи<br>57:00: Котироо<br>57:00: Цена до<br>57:00: Цена до<br>57:00: Цена до<br>57:00: Цена до<br>57:00: Цена до<br>57:00: Цена до | м уровне не обла<br>родажи 0,061932<br>нение по TRX-062<br>профите - прово<br>объема, для позя<br>профите - прими<br>40 уровень торго<br>вка 0,06062375 (0.0662375<br>му ровень е было<br>опродажи 0,0614<br>окупки 0,06037<br>од завершен ==-                               | 1 покупки - про<br>24<br>ного объема, д<br>дим реверс об<br>щии в профите<br>елем козят,<br>вли сетки 99 (з<br>значение разгр<br>зпакупки - про<br>425       | для позиции в<br>ъемов<br>50%<br>иначение 0,060<br>рузки 0,06037<br>даем на уровн | профите<br>183)<br>)<br>не выше |                   |                                                |                    |               |                  |           |                     |                 |                |  |

(в новых версиях, при добавлении функционала, внешний вид может немного измениться)

# Торговая идея робота

Бот "Продвинутый Арбитраж" для фьючерсов FTX предназначен для торговли рыночно-нейтральных стратегий - арбитража и парного трейдинга. Основное преимущество бота — это система управления капиталом.

В этом боте используется наш авторский алгоритм диапазонного скальпинга для усреднения позиции. Основная его суть — это активное усреднение, которое включает в себе докупки и разгрузки. При этом, каждая сторона сделки усредняется автономно — это увеличивает эффективность усреднения. Эффективность состоит в том, что намного быстрее усредняется цена каждой стороны сделки, а также, нет существенной нагрузки на депозит за счет усреднения (по сравнению с обычным).

#### Как правильно подключиться

Для корректного подключения ключи создавать их на странице «Внешние ключи», для этого надо перейти на страницу «<u>Внешние ключи</u>», в списке выбрать "AlgoTradingCC" и создать ключи (обычные API ключи не подойдут).

Разрешение должно быть не под какой-то субсчет, а для всего счета – это надо для проверки привязки аккаунта к лицензии. Обязательно должна быть разрешена торговля. С ключами для чтения, бот не сможет торговать.

| External Program API Keys                                         |                                   |          | Guilling                   |                                              |                       |
|-------------------------------------------------------------------|-----------------------------------|----------|----------------------------|----------------------------------------------|-----------------------|
|                                                                   | ие интеграции требиют ETV API или |          | Algement (1.46)            |                                              |                       |
| пекоторые внешние интеграции треоуют нт х дет ключи. т шата, взиг |                                   |          | GautEvalu                  | лидки для этой интеграции, а не вашего станд |                       |
|                                                                   |                                   |          | Symphefication             |                                              |                       |
| впешние юп                                                        |                                   |          | Regionitie                 |                                              |                       |
| ИМЯ                                                               | Время создания                    | Ключ АРІ | Charlage Transfing (South) | API Cekpet                                   | Разрешения            |
| 1                                                                 |                                   | angene   | Galillia                   |                                              | Торговля 🥕            |
| 1                                                                 | 36395,0071,1619530                |          | TigerToolk                 |                                              | Торговля 🥕            |
| i                                                                 |                                   |          | Bulline .                  | *****                                        | Только для чтения 🧳   |
| /                                                                 |                                   | (        | AlgoTradingCC              |                                              | Только для чтения 🛛 🧨 |
|                                                                   | _                                 |          | CONTRACTOR .               |                                              |                       |
| Создать ключ АРІ Создать ключ АРІ только для чтения               |                                   |          | Hypeliter                  |                                              |                       |
|                                                                   |                                   |          | Nummer (in particular)     |                                              |                       |

# Блок «Настройки подключения»

API Key и Secret – это внешние ключи, для возможности автоматической торговли. Ключи шифруются, поэтому, бота можно запускать даже в небезопасных местах. Обязательно должно быть разрешение на торговлю.

Если вы планируете торговать на субсчете, в поле «Sub» внесите название субсчета. Если торгуете на основном – оставьте это поле пустым.

Кнопка «Подключиться» предназначена для подключения, проверки счета и ключей биржи. После успешного подключения, становятся доступными все другие блоки.

# Блок «Управление ботом»

Этот блок предназначен для управления торговым процессом. Кнопка «Старт» предназначена для запуска робота. Кнопка «Стоп» - для остановки торговли.

«Отменить все ордера» - для отмены всех установленных ордеров (используется при перенастройке).

В поле «Плечо» устанавливаем максимальное торговое плечо для счета.

Если установить галку «Записывать спред» бот будет записывать расхождение. Спред записывается в файл .csv, чтобы можно было использовать его в разных платформах для анализа (например, Excel).

### Блок «Логирование»

Это информационный блок, который выводит общую информацию, что делает робот в текущий момент с объяснениями и деталями.

### Блок «Открытые позиции»

Этот блок показывает текущие открытые позиции. Здесь видна информация по средней цене, объему позиции и об инструменте, в котором открыта позиция.

#### Блок «Открытые ордера»

Этот блок показывает какие ордера выставлены роботом – по какому контракту, тип операции (покупка или продажа), вид ордера (стоп или лимит), цена и объём.

#### Блок «Статус»

Этот блок показывает размер депозита, качество связи – есть она или нет, а также пинг (скорость запросаответа с сервером). Также, выводится прибыль по каждой цепочке (в %).

# Блок «Настройка торговой стратегии»

Этот блок предназначен непосредственно для настройки торговой стратегии.

В поле «<u>Пара1</u>» из выпадающего списка контрактов выбираем нужный инструмент для первой части рыночно-нейтральной позиции.

В поле «<u>Пара2</u>» из выпадающего списка контрактов выбираем нужный инструмент для второй части рыночно-нейтральной позиции.

Если установить поле «<u>Только выход</u>», то бот будет работать только в режиме закрытия позиции. Т.е., если будет открыта позиция, то бот будет торговать ее согласно настройкам, но после закрытия сделки, новую открывать не будет.

В поле «<u>Расхождения для входа, %</u>» указываем при каком расхождении между парами бот входит в позицию.

В поле «<u>Тейк-профит, %</u>» указываем при каком тейк-профите бот закроет рыночно-нейтральную позицию, в этом параметре суммируются все усредняемые сделки цепочки.

Следующее поле «<u>Объем первой сделки, %</u>» — это суммарный объем позиции в % от депозита. Т.е., если мы ставим вход на 50%, то открываем на 25% лонг, и на 25% шорт. Данные по размеру депозита берутся на момент открытия сделки и равны сумме обеспечения + нереализованный PNL на счете (показатель «общее обеспечение» на бирже).

Следующее поле «<u>Объем докупки, %</u>» — это объем, которым бот делает докупку методом диапазонного скальпинга. Это % от объема первой сделки одной торгуемой пары в цепочке.

В поле «<u>Отклонение для покупки, %</u>» указываем с каким шагом бот будет проводить докупки. Шаг рассчитывается от цены входа каждой пары в цепочке.

В поле «<u>Отклонение объема разгрузки, %</u>» указываем сколько % от объема сделки усреднения, будет разгружено на уровне разгрузки.

В поле «<u>Отклонение цены разгрузки, %</u>» указываем на каком расстоянии между усреднениями будет стоять разгрузочный ордер на часть размера докупки. Расчет в % от уровня докупки.

В поле «<u>Количество докупок</u>» указываем количество этих дополнительных ордеров. Если установить «0», то дополнительных ордеров не будет.

В поле «<u>Максимальный перекос объема, %</u>» устанавливается максимальная разница между объемом покупки и продажи. Т.е., если перекос пошел в сторону лонга по первой паре, то в ней будут ставится только

шорт сделки, а в другой паре – только лонг (для шорт обратно). И как только объем сбалансируется, бот вернется в обычный режим. Чтобы не устанавливать перекос, установите значение 0.

Если установить «<u>Реверсное усреднение прибыли</u>» то бот, когда сделка по одной из пар в цепочке зайдет в плюс, поменяет объемы покупки и продажи. Например, если в обычном режиме бот покупал 2 контракта и продавал 1, то при установленной галке, когда позиция в плюсе – бот установит на продажу 2 контракта, а покупать будет 1.

В поле «<u>Коэф. усреднения в прибыли</u>» пропорционально уменьшает объемы докупки и продажи, когда позиция в плюсе по одной из пар в цепочке. Т.е., если у нас стоят докупка 100 контрактов и продажа 40 контракта, при этом показатель стоит 40%. Тогда, при переходе позиции в плюс, бот будет ставить докупку 40 контракта (100 x 40%), и продажу 16 контрактов (40 x 40%). Чтобы отключить настройку, установите значение 100.

Кнопка «<u>Сбросить спред</u>» служит для сброса расчетного спреда (обнуление), для начала расчета с нуля. Сброс можно провести только когда нет открытых сделок.

Кнопка «Закрыть цепочку» служит для закрытия сделок для конкретной цепочки.

Для добавления строки – нажимаем на самую нижнюю пустую строку (бот должен быть остановлен).

Для удаления строки – нажимаем на строку, которую надо удалить, и нажимаем кнопку «Del» (бот должен быть остановлен).

Для того, чтобы получать новости по ботам и алготрейдингу, подпишитесь на канал по алготрейдингу>>>

Если у вас нет открытого счета, можете открыть счет FTX по нашей <u>партнерской ссылке</u>, и получить скидку 10% на комиссию навсегда.